## HƯỚNG DẪN RESET PASSWORD TÀI KHOẢN WEB

### BƯỚC 1: Truy cập vào trang Web Nuskin: nuskin.com/vn và chọn ĐĂNG NHẬP

| nuskin.com/content/nuskin/vi_VN | l/home.html         |                      |                                                                                        |                                            | ☆ |
|---------------------------------|---------------------|----------------------|----------------------------------------------------------------------------------------|--------------------------------------------|---|
| LIÊN LẠC                        |                     |                      | Việt Nam (VN) l Tiếng Việt $$                                                          | ĐĂNG KÝ / ĐĂNG NHẬP                        |   |
| NU<br>SKIN                      | Q Tìm kiếm sản phẩm |                      |                                                                                        |                                            |   |
|                                 | VÈ CHÚNG TỔI SHOP   | CỘNG ĐỒNG            | THAM GIA CÙNG C                                                                        | ĐANG NHẠP                                  |   |
|                                 | MIĒN PHÍ SHIP CHO   | TẤT CẢ ĐƠN HÀNG TRỰC | TUYẾN TRONG THÁNG 4                                                                    | ách hàng mới? Hây đăng kỷ ngay<br>hôm nay! |   |
|                                 | And Andrews         | NU SKIN<br>EXPO      | DISCOVER<br>NU SKIN<br>HUYẾN MÃI<br>nào đón ageLOC Expo "Khô<br>nline!<br>Xem chi tiết | THÁNG 4<br>e, Trẻ, Đẹp* 100%               | C |

### BƯỚC 2: Chọn QUÊN MẬT KHẨU

| Tên dăng nhập (dịa<br> | chỉ email) |         |
|------------------------|------------|---------|
| Mật khẩu               |            | HIỆN RA |
| <u>Quên mật khẩu</u>   |            |         |

BƯỚC 3: Điền địa chỉ email, sau đó chọn GỦI LINK ĐẾ RESET

# Quên mật khẩu của bạn?

Nhập tên người dùng của bạn bên dưới và chúng tôi sẽ gửi cho bạn một đường link để đặt lại mật khẩu của bạn.

Tên dăng nhập (dịa chỉ email)

tnptruong@nuskin.com

**GŮI LINK ĐẾ RESET** 

BƯỚC 4: Chọn TRỞ VỀ TRANG ĐĂNG KÝ

### Cám ơn!

Nếu tên người dùng của bạn tồn tại trong hệ thống của chúng tôi, chúng tôi dã gửi hướng dẫn dặt lại mật khẩu tới email dược cung cấp.

TRỞ VỀ TRANG ĐĂNG KÝ

### BƯỚC 5: Đăng nhập vào email, sau đó chọn NHẤN VÀO ĐÂY

#### Password Reset

48hrs\_reply\_vietnam@nuskin.com To ◎ Phuong Truong Retention Policy 6 Month Delete (Default) (6 months)

|  | ← Reply | Reply All | → Forward |  |
|--|---------|-----------|-----------|--|
|--|---------|-----------|-----------|--|

Fri 17/04/2020 11:09 AM

|      |     | 4.4.4 | 10  | 101 | 0.00 |  |
|------|-----|-------|-----|-----|------|--|
| EXPI | res | 14/   | 10/ | 2   | 020  |  |

#### Dear TRUONG THI NGOC PHUONG,

<u>Nhấn vào đây</u> để đặt lại mật khẩu của bạn. Vui lòng lưu ý , liên kết này sẽ hết hiệu lực sau 2 giờ và sẽ không còn hợp lệ sau thời gian đó.

Nếu bạn có bất kỳ câu hỏi nào, vui lòng gửi mail cho chúng tôi qua địa chỉ <u>48hrs reply vietnam@nuskin.com</u>, hoặc gọi số điện thoại +84 08 3932 4333.

Trân trọng, Nu Skin Việt Nam

| NU SKIN. |                                             |  |
|----------|---------------------------------------------|--|
|          | Tao môt mât khẩu mới                        |  |
|          | Mật khẩu của bạn là cần thiết               |  |
|          | Xin vui lòng dăng nhập mật khẩu mới HIỆN RA |  |
|          | ·······                                     |  |
|          | <ul> <li>TIÉP TUC</li> </ul>                |  |
|          |                                             |  |